## Så initierar du en anonym chatt med din ledare eller HR-admin

När du svarar på frågor, har du nu möjligheten att chatta anonymt med din ledare eller HR-admin om frågan som ställs.

> När du svarar på en pulsmätning och vill diskutera något utifrån en fråga som ställts, kan du klicka på "kommentar" ikonen i nedre vänstra hörnet

Du har möjligheten att endast lämna en kommentar, eller även starta en anonym chatt baserat på kommentaren

När du valt att aktivera detta, kan du välja om du vill starta chatten med din ledare eller HR-admin. Endast personen som du addresserar chatten till kommer ha möjlighet att svara på då din kommentar.

Klicka på "Skicka" knappen för att spara kommentaren/ anonyma chatt meddelandet.

När du svarat klart på frågan kommer den anonyma chatten att skapas\*

\* Chatten blir öppen för ledaren eller HR-admin när pulsmätningen har stängts och det slutgiltiga resultatet är tillgängligt. Fram tills dess kan endast du se chatten.

Förslag: Du kan se alla dina anonyma chattar under Resultat > Anonym chatt på webben, samt under "Frågor" i mobil-appen.

simployer & frankly

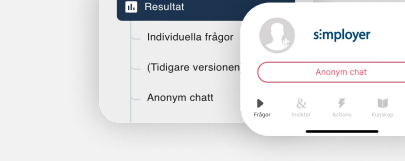

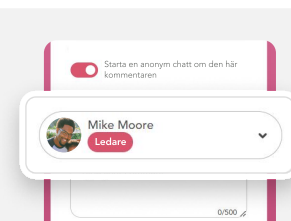

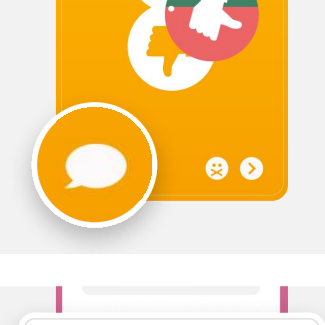

Starta en anonym chatt om den här kommentaren

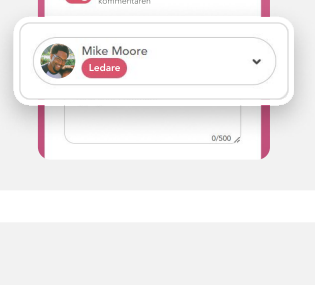

Skicka

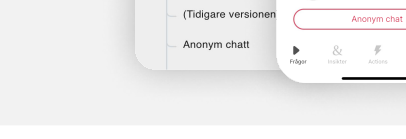

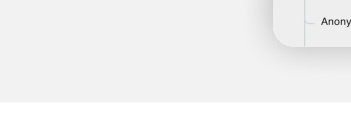